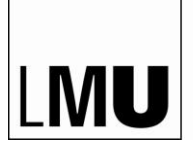

LUDWIG-MAXIMILIANS-UNIVERSITÄT MÜNCHEN

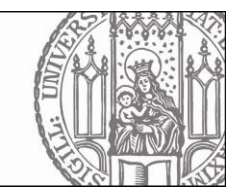

## iThenticate Portal zur Überprüfung von Textübereinstimmungen

Sehr geehrte Betreuerin, sehr geehrter Betreuer,

mit der Einführung des Plagiatsüberprüfungsportals "iThenticate" bietet Ihnen die Medizinische Fakultät der LMU München die Möglichkeit die Dissertationen der von Ihnen betreuten Doktorandinnen und Doktoranden – **vor offizieller Abgabe** im Promotionsbüro – auf Plagiate bzw. Textübereinstimmung zu überprüfen und gegebenenfalls überarbeiten zu lassen.

Um Zugriff auf iThenticate zu erhalten, müssen Sie bei der MMRS einen Zugang beantragen. Hierfür richten Sie bitte eine kurze E-Mail an <u>mmrs@med.uni-muenchen.de</u>. Wir erstellen einen Account und richten einen Ordner für Sie ein, auf den auch nur Sie Zugriff haben. In einer automatisch generierten E-Mail werden Ihnen die Zugangsdaten mitgeteilt.

Die zu überprüfende Dissertation schicken Sie bitte als PDF an mmrs@med.uni-muenchen.de. Um die Überprüfung zu optimieren, übersenden Sie uns bitte nur den Fließtext der Arbeit (ohne Titelblatt, Inhaltsverzeichnis, Danksagung, Literaturverzeichnis). Abbildungslegenden, Tabellen und Tabellenlegenden bitte unbedingt in der Arbeit belassen, da auch diese mitgeprüft werden sollen. Abbildungen können im Dokument verbleiben. Am einfachsten ist es, wenn Sie alles vor der Einleitung und nach der Zusammenfassung am Ende löschen und das verbleibende Dokument zur Prüfung senden. Das PDF wird von uns in Ihren Ordner hochgeladen. Der Prüfbericht wird automatisch erstellt. Jetzt können Sie die Bewertung des Prüfberichts vornehmen, in dem Sie kontrollieren, ob übereinstimmende Textfragmente einen Plagiatsverdacht erkennen lassen.

## Schritt-für Schritt Anleitung:

Bei dem erstmaligen Einloggen (<u>https://app.ithenticate.com/en\_us/login</u>) bekommen Sie Abbildung 1 zu sehen:

| ( ) ( ) https://app.ithenticate.com/e | n_us/login/agreement                                                                                                    | 🖾 😋 🔍 erlaubte Sprachen ria Imu                                                                                                    |
|---------------------------------------|----------------------------------------------------------------------------------------------------|----------------------------------------------------------------------------------------------------|
| Fiona 📷 Graduate Center 📷 RIA 🦲 Prog  | ramme 🥃 Medizinische Fakultät 📴 Infos 🛞 Kalender 👩 🌿 💹 🛷 🛐 🚧 💉 🕄 🗮 💭 🥌 🎒 🔛 Software 🛞                                                                                                    | E-Mail E-Mail 🍙 Food & Workout 🔇 Welcome to LMU   LMU                                                                                                    |
|                                       | ✓ iThenticate <sup>•</sup>                                                                                                    |                                                                                                    |
|                                       | You must agree to these terms before proceeding.                                                                                                    |                                                                                                    |
|                                       | IMPORTANT NOTICE:                                                                                                    |                                                                                                    |
|                                       | THIS SITE AND RELATED SERVICES ARE PROVIDED SUBJECT TO THESE TERMS AND C<br>YOUR CONTINUED USE OF THIS SITE WILL INDICATE YOUR AGREEMENT TO BE BOUND<br>AGREE TO THESE TERMS AND CONDITIONS, PROMPTLY EXIT THIS SITE.                                                                                                    | CONDITIONS. PLEASE READ THE FOLLOWING INFORMATION CAREFULLY.<br>BY THE TERMS AND CONDITIONS SET FORTH BELOW. IF YOU DO NOT                                                                                                    |
|                                       | IT henticate (the "Site") and its services are maintained by Turnitin, LLC ("Turnitin"), and offe<br>terms, conditions, and notices contained herein without modification (the "User Agreement").<br>You: (1) represent that You have read and understand, and have the capacity and authority<br>and conditions. You should review this User Agreement carefully. If You breach the User Agreement<br>and conditions. | red to you, the user ("You" or "User"), conditioned upon Your acceptance of the<br>By clicking the "I agree to these Terms" button below and submitting this form<br>to enter into, this User Agreement, and (2) agree to be bound by all of its terms<br>eement, Your authorization to use the Site may automatically terminate. |
|                                       | Scope of Services                                                                                                    |                                                                                                    |
|                                       | The Site offers certain cofficers (if isomer Brograms), documentation and semicas togeth I have read the above Terms and Conditions and ${\mbox{\circ}}$                                                                                                    | ar with other content, data, images, information and other materials (together th                                                                                                    |
|                                       | I agree to these Terms                                                                                                    |                                                                                                    |
|                                       | I do not accept the above Terms                                                                                                    |                                                                                                    |
|                                       | SUBMIT                                                                                                    |                                                                                                    |
|                                       | Privacy Pledge   Usage Policy   Support   Blog   Contact                                                                                                    | Copyright © 1998-2016 Turnitin, LLC. All right                                                                                                    |

## Abbildung 1 - Bestätigung der Nutzungsbedingungen

Bitte bestätigen Sie die Nutzungsbedingungen. Danach müssen Sie Ihr Passwort ändern (Abb. 2), welches aus mindestens 6 Zeichen bestehen muss, davon mindestens einer Ziffer.

| tayour pL 20 Thenticate Control Panel   ×                                                                                                    |                                        |
|----------------------------------------------------------------------------------------------------|----------------------------------------|
| <pre>//app Abunticate.com/en_us/folder<br/>Enter Re RA Programme Mediainische Fakultat In Infos % Kalender @ Im Im en Pere Im Im Im Im Im Im Im Im Im Im Im Im Im</pre>                                                                                                    |                                        |
| Center 📰 RA in Programme in Medicinische Fakultär in Infor 🛞 Kalender et 💽 🖉 av 🖓 in an in an information is not required, but if provided will help us protect your account.<br>approxed -<br>this information is not required, but if provided will help us protect your account.<br>approxed -<br>in appion I and in a state of the service in a state of the service in a state of the ser | C <sup>d</sup> Q erlaubte Sprachen ria |
| Setting Account Info                                                                                                    | ome to LMU   LMU                       |
| Treesense  Treesense   |                                        |
| Image: Decision of Service                                                                                                    |                                        |
| IPRegarison Prevention     You have agreed to the Terms of Service     d Reset     must be changed before you can continue.     user of an and an and an an and an and an and an and an and an and an and an and an an and an and an and an and an and an and an an an and an and an and an and an and an and an and an and an and an an and an an an an an an an an an an an an an                                                                                                    |                                        |
| d Reset must be changed before you can continue.                                                                                                    |                                        |
| d Reset must be changed before you can continue.                                                                                                    |                                        |
| d Reset must be changed before you can continue.                                                                                                    |                                        |
| must be changed before you can continue.                                                                                                    |                                        |
| must be changed before you can continue.                                                                                                    |                                        |
| http://www.internet.internet.i |                                        |
| Ing paramet<br>asword •<br>word •<br>•<br>paramet<br>personal security question<br>this information is not required, but if provided will help us protect your account.<br>auestion<br>n option •<br>ur response                                                                                                    |                                        |
|                                                                                                    |                                        |
|                                                                                                    |                                        |
|                                                                                                    |                                        |
| repersonal<br>personal security question<br>this information is not required, but if provided will help us protect your account.<br>question<br>n option •<br>ur response                                                                                                    |                                        |
| vpersonal vpersonal versonal versonal   |                                        |
| personal security question<br>this information is not required, but if provided will help us protect your account.<br>question<br>n option •<br>ur response                                                                                                    |                                        |
| personal security question this information is not required, but if provided will help us protect your account.  question n option ur response                                                                                                    |                                        |
| personal security question this information is not required, but if provided will help us protect your account.  question n option ur response                                                                                                    |                                        |
| this information is not required, but if provided will help us protect your account.                                                                                                    |                                        |
| question n option v response                                                                                                    |                                        |
| n option 🔹                                                                                                    |                                        |
| ur response                                                                                                    |                                        |
|                                                                                                    |                                        |
|                                                                                                    |                                        |
|                                                                                                    |                                        |
|                                                                                                    |                                        |
|                                                                                                    |                                        |
| Nord                                                                                                    |                                        |

## Abbildung 2 - Änderung Ihres Passwortes

Nach Änderung Ihres Passwortes, gelangen Sie auf die Homepage des Portals (Abb. 3). Sie sehen hier auf der linken Seite den Dateibaum "Munich Medical Research School". Nach Anwahl erscheint darunter ein Ordner mit Ihrem Namen. Durch Auswählen dieses Ordners, wird Ihnen im mittleren Bereich des Bildschirms, die von Ihnen zur Überprüfung eingereichte Arbeit angezeigt.

| ) () () 🖉 🔒   https://app.ithenticate.com/en_us/gr                                          | oup/shared/269663         |                            |                                                               | C Q Suchen           | ☆ 自 ♥ ♣ ♠ √              |
|---------------------------------------------------------------------------------------------|---------------------------|----------------------------|---------------------------------------------------------------|----------------------|--------------------------|
| iona 🞆 Graduate Center 🔜 RIA 📙 Programme                                                    | 🧾 Medizinische Fakultat 📙 | Infos 🛞 Kalender 🔂 🎇 🖬 🐗 📢 | 🚥 🚀 🤐 🐃 🚍 🚱 🏂 😰 📙 Software 🛞 E-Mail E-Mail 📙 Food & Workout 🥥 | Welcome to LMU   LMU |                          |
| Folders Settings Account Info                                                               |                           |                            |                                                               |                      | Welcome Alice Test   Log |
| ✓ iThenticate <sup>*</sup>                                                                  |                           |                            |                                                               |                      |                          |
| Y Professional Plagiarism Prevention                                                        |                           |                            |                                                               |                      |                          |
|                                                                                             |                           |                            |                                                               |                      |                          |
| Search                                                                                      | move Shared Folder        |                            |                                                               |                      |                          |
| My Folders                                                                                  | Mun                       | ich Medical Re             |                                                               | page 1 of 1          |                          |
| 🗄 🧰 My Folders                                                                              |                           |                            |                                                               | Folders              |                          |
| 1 Q Manufacts and allow                                                                     |                           | Title                      | Date Created                                                  |                      |                          |
| Munich Medica                                                                               |                           |                            |                                                               |                      |                          |
| C MusterOrdner                                                                              | E                         | MusterOrdner               | June 30, 2016 3:10:00 PM CEST                                 |                      |                          |
| MusterOrdner      Trash                                                                     | 8                         | MusterOrdner               | June 30, 2016 3:10:00 PM CEST                                 | page 1 of 1          |                          |
| MusterOrdner                                                                                |                           | MusterOrdner               | June 30, 2016 3:10:00 PM CEST                                 | page 1 of 1          |                          |
| MusterOrdner                                                                                |                           | MusterOrdner               | June 30, 2016 3:10:00 PM CEST                                 | page 1 of 1          |                          |
| Pennen Peorea     MunterOrdner     Tresh                                                    |                           | MusterOrdner               | June 30, 2016 3:10:00 PM CEST                                 | page 1 of 1          |                          |
| <ul> <li>Point: Pedica</li> <li>MusterOrdner</li> <li>Tresh</li> </ul>                      |                           | MusterOrdner               | June 30, 2016 3:10:00 PM CEST                                 | page 1 of 1          |                          |
| <ul> <li>Interference</li> <li>Interference</li> <li>Interference</li> <li>Trash</li> </ul> |                           | MusterOrdner               | June 30, 2016 3:10:00 PM CEST                                 | page 1 of 1          |                          |

Abbildung 3 - Homepage

| Wahlen Sie d                           | IE ZU               | uberprufende                                     | Arbeit                                                                                                    | aus,                  | IN                                  | dem                                        | Sie                          | aut          | die             | Pro    | zentza                                 | hl kli       | icken | (Abb          | ). 4).               |
|----------------------------------------|---------------------|--------------------------------------------------|----------------------------------------------------------------------------------------------------|-----------------------|-------------------------------------|--------------------------------------------|------------------------------|--------------|-----------------|--------|----------------------------------------|--------------|-------|---------------|----------------------|
| ✓ iThenticate Control Panel   _ × +    | nei duas Dire       |                                                  |                                                                                                    |                       |                                     |                                            |                              |              |                 |        |                                        |              |       |               |                      |
| ( I) ( A https://app.ithenticate.com/e | n_us/folder/720230  |                                                  |                                                                                                    |                       |                                     |                                            |                              |              | C Q S           | luchen |                                        |              | ☆ ₫   | • •           | ♠ ⊲ c                |
| 🙀 Fiona 🙀 Graduate Center 🙀 RIA 🧾 Prog | ramme 🧾 Medizinisci | he Fakultät 🧾 Infos 🛞 Kalender 👌 🎇 🚺             | 🐷 🛐 ees 🦪 🕭 🛳                                                                                                  | <b>-</b> 0 5 0        | Software                            | 🕲 E-Mail E-Mail                            | 🤒 Food & Wo                  | rkout 🧿 Welc | ome to LMU   LN | MU     |                                        |              |       |               |                      |
| Folders Settings Account               | <u>i Info</u>       |                                                  |                                                                                                    |                       |                                     |                                            |                              |              |                 |        |                                        |              |       | Welcome Alice | Test   <u>Logout</u> |
| , iThenticate                          |                     |                                                  |                                                                                                    |                       |                                     |                                            |                              |              |                 |        |                                        |              |       |               |                      |
| Professional Plagiarism Prevention     |                     |                                                  |                                                                                                    |                       |                                     |                                            |                              |              |                 |        |                                        |              |       |               |                      |
|                                        |                     |                                                  | the second second second second second second second second second second second second second second second s |                       |                                     | _                                          |                              |              |                 |        |                                        |              |       |               | _                    |
| Search                                 |                     |                                                  |                                                                                                    |                       |                                     |                                            |                              |              |                 |        |                                        |              |       |               |                      |
| My Folders                             |                     | MusterOrdner                                     |                                                                                                    |                       |                                     |                                            |                              |              |                 |        | page                                   | e 1 of 1     |       |               |                      |
| • My Folders                           |                     |                                                  |                                                                                                    |                       |                                     |                                            |                              |              |                 |        | Documents                              | -            |       |               |                      |
| Munich Medica                          |                     | Title                                            |                                                                                                    |                       |                                     |                                            |                              |              |                 | Report | Author Proc                            | essed        |       |               |                      |
| <u>MusterOrdner</u>                    |                     | Dissertation - Beispiel<br>1 part - 18.596 words |                                                                                                    |                       |                                     |                                            |                              |              |                 | 3%     | Max June 3<br>Mustermann 2016<br>4:00: | 21.<br>16 PM |       |               |                      |
| Trash                                  |                     |                                                  |                                                                                                    |                       |                                     |                                            |                              |              |                 |        | page 1                                 | 1 of 1       |       |               |                      |
|                                        |                     |                                                  |                                                                                                    |                       |                                     |                                            |                              |              |                 |        |                                        |              |       |               |                      |
|                                        |                     |                                                  |                                                                                                    |                       |                                     |                                            |                              |              |                 |        |                                        |              |       |               |                      |
|                                        |                     |                                                  |                                                                                                    |                       |                                     |                                            |                              |              |                 |        |                                        |              |       |               |                      |
|                                        |                     |                                                  |                                                                                                    | Useq<br>Copyright © 1 | e Policy Priv<br>1998-2016 <u>T</u> | acy Pledge Contar<br>Semitin, LLC, All rig | <u>t Us</u><br>hts reserved. |              |                 |        |                                        |              |       |               |                      |
|                                        |                     |                                                  |                                                                                                    |                       |                                     |                                            |                              |              |                 |        |                                        |              |       |               |                      |
|                                        |                     |                                                  |                                                                                                    |                       |                                     |                                            |                              |              |                 |        |                                        |              |       |               |                      |

. . . . . . . . . . . . . .

Abbildung 4 - Beispiel

Bitte beachten: die angezeigte Prozentzahl ist ein Indikator für den Umfang der Übereinstimmungen mit durchsuchten Internetquellen. Sie liefert keine Information darüber, ob der eingereichte Text ein Plagiat ist oder nicht! Die Software zeigt auch korrekte Zitate, übliche Redewendungen und zufällige Überein-stimmungen an. Nur Sie können anhand des sorgfältigen Lesens des Prüfberichts beurteilen, ob die Dissertation tatsächlich Plagiate enthält.

Nachdem Sie den Button "Prozentzahl" angewählt haben, erscheint in einem neuen Fenster die gesamte Arbeit, wobei Übereinstimmungen mit Internetguellen farblich markiert sind. Sowohl die Farbe als auch die in der Markierung angegebene Zahl im Text verweisen auf die Internetquelle in der rechten Spalte (Abb. 5). Wenn Sie eine Zahl im Text auswählen, wird Ihnen die übereinstimmende Textstelle aus der Internetquelle in einem kleineren Fenster angezeigt.

| https://app.ithenticate.com/en_us/dv/6277?lang=en_us8co=23355433              |                                                                       | C Q Suchen ☆ 🖻 🛡 🖡 🏦                                                                                                    | 1            |  |  |  |  |
|-------------------------------------------------------------------------------|-----------------------------------------------------------------------|----------------------------------------------------------------------------------------------------|--------------|--|--|--|--|
| duate Center 🌉 RIA 🍃 Programme 🔒 Medizinische Fakultat 🔒 Infos 🛞 Kalender 👌 👺 | 💯 🛷 🛐 🚥 🖓 🕭 🐜 🚍 🚱 🎬 🚭 🥃 Software 🛞 E-Mail E-Mail 🔒 Food & Workout 📀 V | /elcome to LMU   LMU                                                                                                    |              |  |  |  |  |
| 3.57PM                                                                        | 18596 words + 59 matches + 33 sources                                 | Oustes Include                                                                                                    |              |  |  |  |  |
| Thenticate Dissertation - Beispiel                                            |                                                                       | cuotes include<br>Bibliography include                                                                                                |              |  |  |  |  |
|                                                                               |                                                                       | Match Overview                                                                                                    |              |  |  |  |  |
| a<br>Inhaltsvera                                                              | zeichnis                                                              | CrossCheck 135 words<br>Lehner, Sebastian, Christian Sussebach, Andrei Tod<br>Christigher Leibeits, Sietan Brunner, Peter Bartenst    | ica,<br>ein, |  |  |  |  |
| 1. EINLEITUNG                                                                 | 4                                                                     | 2 Internet 84 words<br>crawled on 01-Dec-2015<br>letinien.dpt.org                                                                     |              |  |  |  |  |
| 1.1. Chronisch-ischämische Herzkrankheit                                      | 5                                                                     | 3 Internet 67 words<br>crawled on 09-kup-2003<br>www.cmr-akadimie.com                                                                 |              |  |  |  |  |
| 1.1.1. Epidemiologie<br>1.1.2. Ätiologie und Pathophysiologie                 |                                                                       | 4 CrossCheck. 24 words<br>Hackey, U. "Combined functional and morphological<br>aging consisting of gated myocardial perfusion SPEI    | Im           |  |  |  |  |
| 1.1.3. Klinik                                                                 |                                                                       | 5 Internet 22 words<br>canvied on 04-Dec-2003<br>journals bubtak govin                                                                |              |  |  |  |  |
| 1.1.4. Diagnostik<br>1.1.4.1. Myokard-Perfusions-Szintigraphie                |                                                                       | 6 Internet 19 words<br>crawled on 10-Mar-2016<br>adss.uni-goethingen.de                                                               |              |  |  |  |  |
| 1.1.4.2. FDG-PET                                                              |                                                                       | 7 Internet 17 words<br>crawfed on 24-Dec 2005<br>www.meddin-Jadafernia at                                                             |              |  |  |  |  |
| 1.1.5. I nerapie<br>1.1.5.1. Verhaltensänderung und Medikam                   | entöse Therapie14                                                     | 8 CrossCheck 16 words<br>Psychiatrie Psychosomatik Psychotherapie, 2011.                                                              |              |  |  |  |  |
| 1.1.5.2. Revaskularisierende Verfahren                                        |                                                                       | 9 Aressia Gimelli. "Volume overload modulates effects<br>arefac resynchronication therapy independently of m                          | of i         |  |  |  |  |
| 1.2. Bildartefakte in der Nuklearkardiologie                                  |                                                                       | 10 Internet 13 words<br>crawind on 09-Feb-2010<br>www.naturalsciences.be                                                              |              |  |  |  |  |
| 1.2.1. Strahlenphysikalische Grundlagen                                       |                                                                       | Publications 13 words<br>11 Varjen, Sebastjan, "Führt der Einsalt von Carles Det<br>16 bei der Carles profund zum Finferman von neuer | e(           |  |  |  |  |
| 1.2.2. SPECI-Schwachungsarterakte und CT-Ko                                   |                                                                       | CrossCheck 12 words<br>12 Haral Gazriel "Chronische Riconare Herzbrankheit                                                            |              |  |  |  |  |
|                                                                               |                                                                       | ener klinische Wochenschrift Education, 12/2007                                                                                       |              |  |  |  |  |

Abbildung 5 - Prüfbericht

Es besteht die Möglichkeit bestimmte Vergleichsquellen auszuschließen, indem Sie in der rechten Spalte mit der Maus über die betreffende Prozentzahl gehen. Es erscheint ein kleiner Pfeil, über den Sie zu einer weiteren Ansicht kommen. Hier finden Sie am unteren rechten Bildrand den Button "exclude sources", durch dessen Auswahl die angezeigte Liste mit Kästchen versehen wird.

Sie können ein PDF inklusive aller markierten Übereinstimmungen und Quellenangaben durch iThenticate generieren lassen, indem Sie auf das Druckersymbol unten links in der Ecke des iThenticate-Browserfensters klicken.

Um dem Portal genügend Zeit zu geben, die einzelnen Seiten samt den Markierungen vollständig zu laden, blättern Sie langsam durch den Bericht. Wenn Sie den gesamten Bericht geprüft haben, füllen Sie bitte das Formblatt zur Stellungnahme aus und unterschreiben es. Die Stellungnahme muss zusammen mit der Dissertation und den Antragsunterlagen im Promotionsbüro abgegeben werden.